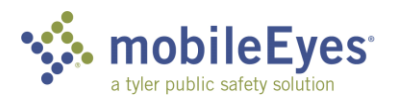

## Process: Contractor Inspection Portal Procedure: How to submit a report to the AHJ.

Date Created/Updated: 02/18/19

| Once you have created an account,           |                                                                                                    |
|---------------------------------------------|----------------------------------------------------------------------------------------------------|
|                                             | User Options Inspections                                                                                                    |
| choose which AHJs you will be submitti      | 19 Villetore back<br>Tom Gorman AH./: Indianapolis Fire Departms • Start An Inspection Refresh                                                                                                    |
| reports to.                                 | (German Construction)<br>Credit: \$62.50<br>club to get more                                                                                                    |
|                                             | Log Off Update Account Address Occupant Inspection Type Urgency Status Creator                                                                                                    |
| Click Admin Tools                           | Admin Tools                                                                                                    |
| Click Authin Tools.                         | Reference<br>Indexects Mass                                                                                                    |
|                                             | How To Use Indications Mage                                                                                                    |
|                                             | Help Videos Accepted inspections - Search 100is Street Number: 125 Occupant:                                                                                                    |
|                                             | How to Start an inspection Street Name: gomain City: -show all Submitted Start Date:                                                                                                    |
|                                             | Search Clear Filters     Search Clear Filters                                                                                                    |
| 2 Click Associated Municipalities           | Fire Dept.           EMODIBEEyes         Contractor Inspection Portal           Emodile Event         Emodile Event                                                                                                    |
| Z Click Associated Wallerpullies.           | Company Admin Tools                                                                                                    |
|                                             | Permissions Associated<br>Municipalities                                                                                                    |
|                                             | Admin - Admins have accoss that screen.     SeeTEdt All - Can seeledt al inspections for the company.                                                                                                    |
|                                             | Submit China: Can submit their impactories CNEY.     Submit China: Can submit their impactories CNEY.     Can Use Final Tool - Can use portain look to email impactions.     Instative - Can or looker to the.                                                                                                    |
|                                             | Staff Phone(s) Admin? See/Edit Ali? Submit? Submit Others? Can Use Email Tool? Inactive?                                                                                                    |
|                                             | Charles Gorman opomanégymatikom emilited                                                                                                    |
|                                             | Jayson Thomas 866 974 1117 @ @ @ @ @ @                                                                                                    |
|                                             | Inng mote-secon Mike Gorman                                                                                                    |
|                                             | regramadegeomranegeorectors.com email not verifies Theresa Campoau                                                                                                    |
|                                             |                                                                                                    |
| 3 Select AHJs from the left box, then click | Contractor Inspection Portal                                                                                                    |
| the arrow to move them to the right bo      | Company Admin Tools                                                                                                    |
|                                             | Permissions Associated<br>Municipalities                                                                                                    |
| You can also use the search fields to fin   | Select the AHJs you will be sending reports to and click ▶.                                                                                                    |
|                                             | • Remove Arus by seecong them at right and clicking 4.     • Select multiple ALIs by using ctrt+click.     • Click "Search" to apply filter(s).                                                                                                    |
|                                             | Items will be automatically saved when added or removed.                                                                                                    |
|                                             | AHJ Name:<br>State/Providence:show all                                                                                                    |
| When finished, click the Main Menu          | Search Clear Filters                                                                                                    |
| button at the bottom. (Not shown here       | Available AHJs Selected AHJs Demo Customer (OH)                                                                                                    |
|                                             | Avon Lake Fire Department (OH)<br>Beech Grove Fire (IN)<br>Office of Illinois State Fire Marshal (IL)                                                                                                    |
|                                             | Bonita Springs Fire Rescue (FL) Shelbyville Fire Department (IN)<br>Brownsburg Fire Territory (IN) Town Of Whitestown (IN)                                                                                                    |
|                                             | City of Fort Myers (FL)<br>City of Marco Island Fire & Rescue (FL)<br>West Metro Fire Protection District (CO)                                                                                                    |
|                                             | City of Naples Fire Rescue (FL)                                                                                                    |
|                                             | Contractor Inspection Portal     By Deal #                                                                                                    |
| 4 Select the AHJ you want to submit the     | User Options Inspections                                                                                                    |
| report to.                                  | Watern hock         At-J; Indianapolis Fire Departme         Start An Inspection         Refresh                                                                                                    |
|                                             | (Comman Construction)<br>Credit: \$62.50<br>citle get nove                                                                                                    |
| Then click Start an Inspection.             | Log Off Update Account Address Occupant Inspection Type Urgency Status Creator                                                                                                    |
|                                             | Admin Tools No matches No matches                                                                                                    |
|                                             | Inclinated Mass                                                                                                    |
|                                             | Ling Ling Balkess Gives Accepted Inspections - Search Tools                                                                                                    |
|                                             | History to the phi screen         Street Number: 125         Occupant:           History to the phi screen         Street Name: goman         City:Show all                                                                                                    |
|                                             | How to Cells a resolutions     Submitted Sart Date:     Submitted Sart Date:     Submitted |
|                                             | House to find contacts     House to find contacts     House to find contacts     House to find contacts     House to find contacts     House to find contacts     House to find contacts                                                                                                    |

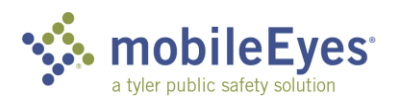

| <b>-</b> | Step 1 – Search for the address of the       | Inspection - Step 1a (Select Address)                                                                                                    |
|----------|----------------------------------------------|----------------------------------------------------------------------------------------------------|
| 5        | increation. This searches the $\Delta H l's$ | 1 Address     2. Occupant     3. Contact Information     4. Insection Type     6. ReventPhintSubmit                                                                                                    |
|          | database of addresses                        | Sureci<br>Number<br>(OPTIONAL) - Street Name Street Name Suggestions:                                                                                                    |
|          | ualabase of addresses.                       | Search: 125 Gorman Avenue Gorman Avenue Gorman Avenue Gorman Boulevard<br>(partial values CK for both fields)<br>- Required field                                                                                                    |
|          | Time Consult for the ordered symphon first   | Find Metches Clear                                                                                                    |
|          | Tip: Search for the address number first.    | Address Street Zip Code 125 Gorman Avenue 48089 Select                                                                                                    |
|          | Then add a portion of the street name to     |                                                                                                    |
|          | narrow it down, if necessary. As you type    |                                                                                                    |
|          | the street name, street matches will         |                                                                                                    |
|          | appear. Click on the street match to         | I can't lind the Job-Sile Address Search Other Associated AHJs Main Menu                                                                                                    |
|          | trigger the search. Or click Find Matches.   |                                                                                                    |
| 6        | If you don't find the address, click I can't | Inspection - Step 1a (Select Address)                                                                                                    |
| Ũ        | find the Job-Site Address. Follow the        | Street<br>Number                                                                                                    |
|          | instructions to enter the address.           | (OPTIONAL) • Street Name Suggestions:<br>Search: [125] Imarki No suggestions                                                                                                    |
|          |                                              | partial values of the Processing<br>- Regular Held<br>End Matchas Class                                                                                                    |
|          |                                              | Address Street Zip Code                                                                                                    |
|          |                                              | No matches                                                                                                    |
|          |                                              |                                                                                                    |
|          |                                              |                                                                                                    |
|          |                                              |                                                                                                    |
|          | Chan 2. Find the economy                     | Can't Ind the Job-Site Address Search Other Associated ArUs Intern Menu BarlobileEyes Contractor Inspection Portal                                                                                                    |
| 7        | Step 2 – Find the occupant.                  | Inspection - Step 2a (Select Occupant)                                                                                                    |
|          |                                              | L. Accress 2. Occupant 3. Contact information 4. Interpection lype 5. RevenivityItSubmit                                                                                                    |
|          | Multi-tenant buildings – Select the          | Occupants at: 125 Gorman Avenue If the inspection was performed on the structure and not a specific occupant, select (or oreale) the 'their' occupant.                                                                                                    |
|          | Building Shell occupant if the inspection    | <u>Create building shell for</u>                                                                                                    |
|          | was for the building and not a particular    | Structure         Occupant         Suite         Committee           Gorman Shopping Plaza         Building Shell         Commercial         Select, Shell           Gorman Shopping Plaza         Building Shell         Commercial         Select, Shell                                                                                                    |
|          | tenant space.                                | Goman Shopping Paza         Public Hylrart 502         Commercial         Bellet           Geman Shopping Plaza         Subway         120         Commercial         Select                                                                                                    |
|          |                                              | Goman Shoping Paza Unanown 120 Commercial Select<br>Goman Shoping Plaza VACANT Commercial Select                                                                                                    |
|          | If there is no Building Shell occupant,      |                                                                                                    |
|          | follow the instructions to create it.        | I can't find the Occupant I want to try and find an existing address Main Menu                                                                                                    |
| 8        | Step 3 – Select your main contact.           | Inspection - Step 3 (Contact Information)                                                                                                    |
| -        |                                              | Adgres     2. Occupant     J. Consult Information     4. Inspection type     5. Revew/First Submt                                                                                                    |
|          | If you don't see your main contact, click    | Choose the main customer contact. Current Contacts: Acree Property Mgmt Select                                                                                                    |
|          | I can't find the Contact. Follow the         |                                                                                                    |
|          | instructions to enter the contact            |                                                                                                    |
|          | information.                                 | I can't find the Contact Main Menu                                                                                                    |
| 0        | Step 4 – Select the date the inspection      | EMobileEyes Contractor Inspection Portal E                                                                                                    |
| 9        | was done.                                    | Inspection - Step 4 (Inspection Type)                                                                                                    |
|          |                                              | Inspection Date: 829/2018 T Today Cear                                                                                                    |
|          | Select the systems inspected                 | Deficiencies?     Inspection Types:      Spitaker System     Impairment     Atam System     Impairment     Critical     Non-ortical     None +4949                                                                                                    |
|          | select the systems inspected.                | Kitchen Hood System Standpio System Standpio System Final Reservation Final Reservation Final Reserva |
|          | For each system indicate whether there       | Budder Prevention Device     Impairment     Critical     Non-critical     None     Private Hydraws/Service Mans     Critical     None     Private Hydraws/Service Mans     Critical     None     Private Hydraws/Service Mans     Critical     None     Private Hydraws/Service Mans     Critical     None     Private Hydraws/Service     None     Private Hydraws/Service     None     Private Hydraws/Service     None     Private Hydraws/Service     None     Private Hydraws/Service     None     Private Hydraws/Service     None     Private Hydraws/Service     None     Private Hydraws/Service     None                                                                                                    |
|          | were deficiencies. If there were indicate    | Little Additionation     Decomposition     Decomposition          |
|          | the level of severity                        | Dry Chemical System     Ingament     Critical     Non-official     Non-official     No     |
|          | the level of sevenity.                       | has changed, please make a none of<br>it in the comments field.                                                                                                    |
|          |                                              |                                                                                                    |

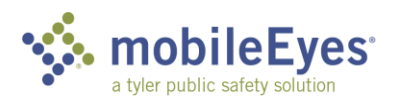

| 10 | Step 5 – Attach your report and submit.                                                                                                    | Deficiencies: 1                                                                                                    |
|----|----------------------------------------------------------------------------------------------------|----------------------------------------------------------------------------------------------------|
|    | If you are submitting multiple inspections, attach the report for each.                                                                                                    | Sprinkler System<br>Contractor System Inspections<br>Sprinkler System<br>Non-Critical \$.30 Non-critical                                                                                                    |
|    | Click Submit Inspection.                                                                                                    | General Comments:                                                                                                    |
|    |                                                                                                    | Ipload Files:         Choose File       No file chosen         Each file must be less than 10 MB       File over 10MB? Try compress smallpdf.com         File Name       Upload Date         Sample Pump Test Report.pdf       6/29/2018 9:59:42 AM         Delete       0.3 MB         Sample Sprinkler Annual 2014.pdf       6/29/2018 9:59:15 AM         Delete       0.2 MB                                                                                                    |
|    |                                                                                                    | Your inspection is saved. Click Main Menu if you do not want to submit it yet.           Submit Inspection         Main Menu         Delete                                                                                                    |
| 11 | Depending on the business rules each AHJ<br>sets for their use of the portal, the<br>inspection may go to a review screen or it<br>may get auto-processed. The inspections<br>shown here are on the AHJ's review<br>screen. | Contractor Inspection Portal     Inspection     Start An Inspection     Credit: Set     Contractor Inspection     Start An Inspection     Credit: Set     Contractor Inspection     Start An Inspection     Credit: Set     Contractor Inspection     Credit: Set     Contractor Inspection     Start An Inspection     Credit: Set     Contractor Inspection     Credit: Set     Contractor Inspection     Credit: Set     Contractor Inspection     Credit: Set     Contractor Inspection     Credit: Set     Contractor     Contractor             |
|    | Usually if the inspection involves a critical deficiency or impairment, the inspection will be auto-processed and will not appear in the list as a "submitted" inspection.                                                  |                                                                                                    |
| 12 | Once the inspection has been accepted by the AHJ, it will appear in the <i>Accepted Inspections</i> section.                                                                                                    | Address Occupant Inspection Type Urgency Status Creator<br>Building Shell Spinkle System Critical Submitted 6/9/2018 11:16:30 AM Tom Gorman Alarm System Alarm System Alarm Syst |
|    |                                                                                                    | Street Number:     125       Street Number:     125       Street Number:     125       Street Number:     125       Street Number:     125       Street Number:     125       Submitted Start Date:     128       Submitted End Date:     125       Submitted End Date:     125       Submitted End Date:     125       Building Shell     Sprinkler System       Too, Carrant     Rescheduled Insp. Date       Creator     Submitted       125 Gorman Avenue     Fire Pump       All Creat?     Tom Gorman                                                                                                    |
| 13 | If you fix the deficiencies, send an All Clear to the AHJ.                                                                                                    | Address         Occupant         Inspection Type         Urgency         Fire Dept.<br>Scheduled Insp. Date           Building Shell         Sprinkler System         Non-Critical         ot scheduled           125 Gorman Avenue         Fire Pump         All Clear?         ot scheduled                                                                                                    |
|    | This cancels any follow up that the AHJ has scheduled and let's the AHJ know that all deficiencies have been corrected.                                                                                                    |                                                                                                    |